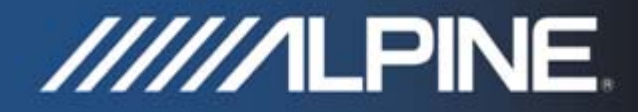

## TRUCK-G800 Manual de instalación

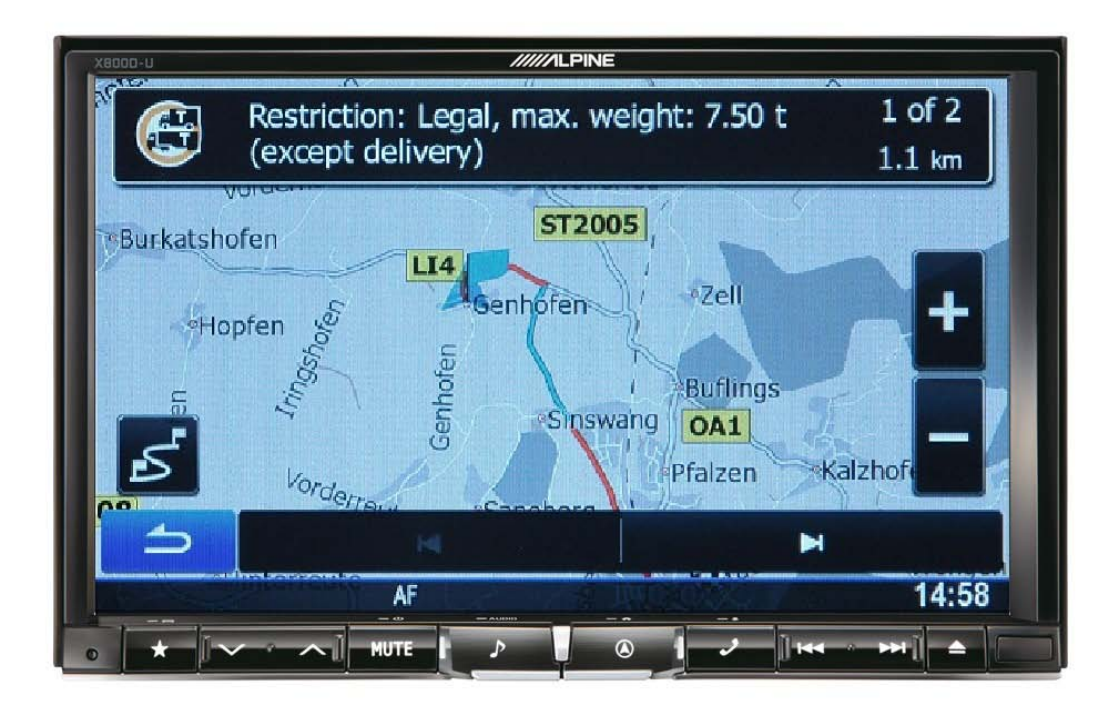

## Software de navegación para camiones para INE-W987D / X800D-U / X800D-ML

Español Septiembre 2014, Versión 1.0

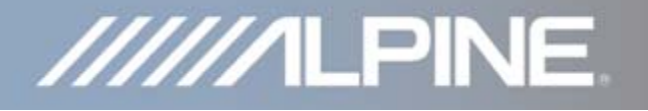

## Instrucciones de instalación para INE-W987D / X800D-U / X800D-ML:

El software de la tarjeta SD TRUCK-G800 habilita las unidades INE-W987D y X800D-U / X800D-ML con la cartografía para camiones. También es válido para autocaravanas y caravanas.

- 1) Encienda el sistema de navegación.
- 2) Presione el botón "Open/Tilt", a continuación seleccione "SD" en la pantalla.
- 3) Extraiga la lengüeta de protección de la ranura SD y extráigala.
- 4) Inserte la tarjeta SD TRUCK-G800 y coloque de nuevo el protector.
- 5) Presione la tecla "Close".
- 6) Quite el contacto (ACC) y espere un minuto.

El dispositivo de navegación estará listo para usarse.

## **IMPORTANTE:**

Asegúrese de introducir la tarjeta SD TRUCK-G800 antes de acceder a <u>https://alpine.naviextras.com</u> para las actualizaciones. Después de que la tarjeta SD se haya introducido, estarán disponibles los mapas específicos para camiones y otros contenidos en <u>https://alpine.naviextras.com</u>.

Como ajustar las características específicas para camión en el software de navegación:

- 1) Presione el botón de "Navegación" y seleccione el símbolo de "Ajustes" en el menú principal de navegación.
- 2) Presione "Ajustes de la ruta" y a continuación presione "Vehículo".
- Para autocaravanas y caravanas: Seleccione "Predef Coche".
  Para camiones (vehículos pesados): Seleccione "Predef Camion".
- 4) Presione el símbolo de "Ajustes" en la barra de selección de "Predef Coche" / "Predef Camión" para acceder a los ajustes de las características de camiones, permitiéndole personalizar y ajustar los valores aplicables a su vehículo.